Instrucciones para acceder al instrumento

## PERCEPCIÓN ESTUDIANTIL DEL DESEMPEÑO DEL PROFESOR O LA PROFESORA EN LA ENSEÑANZA DE UN CURSO EN EL RECINTO DE RÍO PIEDRAS

1. Ingresa a UPR NEXT

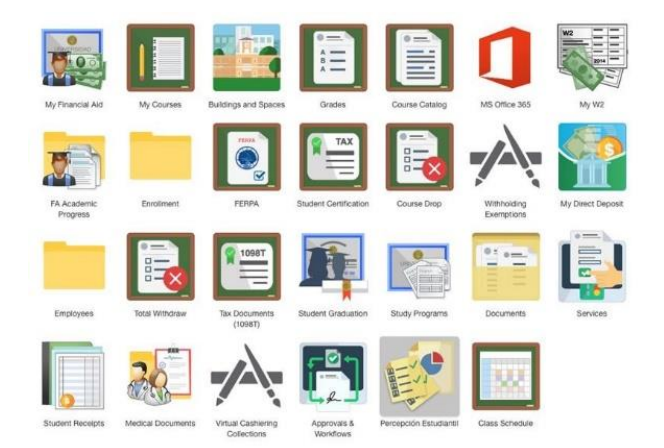

2. Pulsa sobre el icono Percepción Estudiantil

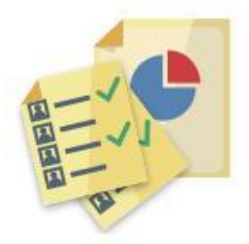

Percepción Estudiantil

3. Accede a cada uno de los cursos para los que el instrumento está habilitado y completa la evaluación.

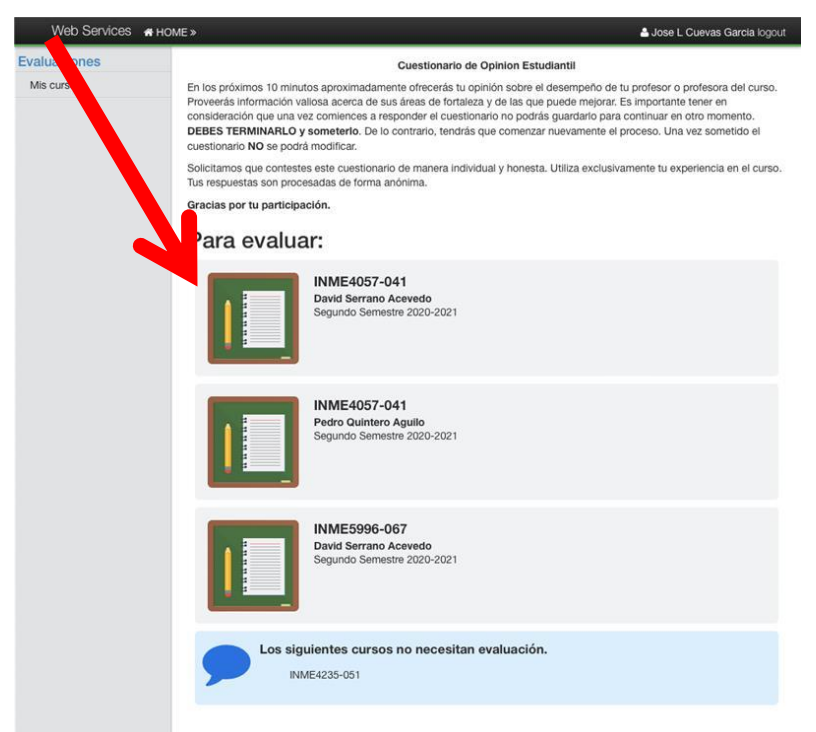